# oacis

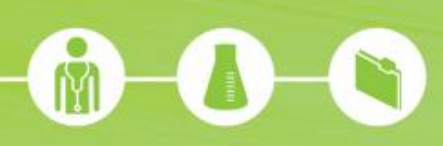

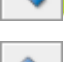

Précédent : Revenir à la dernière page consultée.

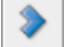

Suivant : Revenir à la page suivante dans la séquence de navigation.

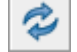

Actualiser : Mise à jour des informations sur la page consultée.

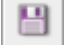

Enregistrer : Sauvegarder la liste de patients affichée.

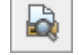

Aperçu avant impression : Afficher un aperçu de la page consultée pour ensuite l'imprimer.

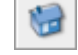

Liste par défaut : Accéder à la liste définie par défaut par l'utilisateur.

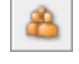

Liste courante : Accéder à la dernière liste de patients consultée ; peut différer de la liste par défaut.

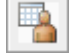

Sélectionner une liste : Accéder aux choix de listes de patients.

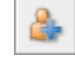

Rechercher un patient : Rechercher un patient ET l'ajouter à la liste consultée.

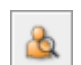

Recherche de patient unique : Rechercher un patient sans l'ajouter à la liste consultée.

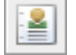

Sommaire du patient : Accéder au sommaire des données cliniques du patient.

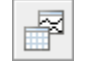

Profils (de laboratoires) : Consulter sous forme de tableau ou graphique les résultats du patient inclus dans le profil sélectionné.

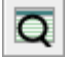

Recherche Ordonnances/Résultats : Accéder aux fonctions de recherche avancées ; filtres sur dates et autres données disponibles dans une colonne de service.

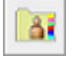

Visualiseur de documents : Accéder au dossier numérisé/électronique du patient sélectionné.

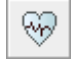

Cardiologie (ECG) : Accéder aux examens d'électrocardiogrammes du patient sélectionné.

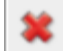

Fermer la session : Fermer la session Oacis en cours sans fermer l'application.

| Image: Second Control of Second Control of Second Con |
|----------------------------------------------------------------------------------------------------|
|                                                                                                    |
| Version 100<br>Entrez votre numéro<br>d'employé hmr en minuscules.                                                                                                    |
| Nom d'utilisateur hmr1234   Mot de passe **********   Quverture de session   Le mot de passe contient entre 6 et 16 caractères<br>une MAJUSCULE, un chiffre 123, une minuscule et un                                                                                                    |

| 🔬 vOACIS                 |           |                         |                  |        |              |                                       |          |             |                       |      |       |       |      |     |       |
|--------------------------|-----------|-------------------------|------------------|--------|--------------|---------------------------------------|----------|-------------|-----------------------|------|-------|-------|------|-----|-------|
| Eichier Liste de p       | atients   | Sommaire Dossi          | er <u>O</u> rdon | nance  | <u>R</u> ésu | <b>ltats <u>P</u>lan <u>R</u>éféi</b> | rences R | apport      | s <u>U</u> tilisateur | Aįde |       |       |      |     |       |
| < > 🗇 🖽                  | 1 🗟       | 😸 🛆 强 (                 | s 💩 🛛            | 4 7    | Q            | 圓 卤 卤 丽                               |          |             | <b>N</b> 9            | 0    |       |       |      |     | ×     |
| Liste de patients du sys | stème : L | Jnité Installations : H | IMR Employ       | ement: | MSCD         |                                       |          |             |                       |      | 5     |       |      |     |       |
| Chilit                   |           | Nom                     | Dessier          | - Aug  | Cours        | MD                                    | Conico   | Cáiour      | Deeblàme              | Lake | Misso | Image | De   | Dee | Maile |
| M5CD-M0532-01            | -         | reOM                    | DUSSIEF          | 54 a   | Fé           | MD .                                  | Hémato   | Sejour<br>4 | LNH allo g            | 10 m | 5 h   | 3 ir  | 5 h  | 000 | 4 ir  |
| M5CD-M0532-02            |           | ADDAMA DOWNLAND         | 100110           | 74 a   | Mas          | BELANCER ROB                          | Hémato   | 6           | LEUCEMIE              | 10 m | 5 ir  | 47 h  | 5 h  |     | 4 ir  |
| M5CD-M0533-01            |           | PELLETER, NOR.          | 1010021*         | 66 a   | Mas          | Brattincit, Nation                    | Hémato   | 12          | LNH AUTO              | 9 m  | 11 jr | 47 h  | 5 h  |     | 5 jr  |
| M5CD-M0534-01            |           | COTE, ELANE             | 66er.27*         | 58 a   | Fé           | FIRM, DOUGLAR                         | Hémato   | 34          | LEUCEMIE.             | 8 m  | 27 h  | 46 h  | 7 h  |     | 4 sm  |
| M5CD-M0535-01            |           | Palast used.            | 1744001*         | 32 a   | Mas          | REPRIME LEA                           | Hémato   | 38          | allo gmo              | 7 m  | 5 jr  | 46 h  | 31 h |     | 11 jr |
| M5CD-M0536-01            |           | CLOUTER, PERMIT         | 1.23881-0*       | 57 a   | Mas          | NUMBER OF STREET                      | Hémato   | 0           | LNA                   | 2 ir | 3 ir  | 4 ir  | 3 sm |     | 7 h   |

centre integre universitaire de santé et de services sociaux de l'Est-del'Ile-de-Montréal

# oacis

Pour rechercher un patient par numéro de dossier, nom ou numéro de RAMQ, appuyez sur le raccourci **Recherche de patient unique.** 

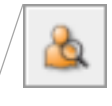

| 🛃 vOACIS                           |           |                                |                            |        |              |                                         |         |        |                       |        |        |       | E    | -   |        |
|------------------------------------|-----------|--------------------------------|----------------------------|--------|--------------|-----------------------------------------|---------|--------|-----------------------|--------|--------|-------|------|-----|--------|
| <u>Fichier</u> Lis <u>t</u> e de p | oatients  | <u>Sommaire</u> <u>D</u> ossie | e <b>r</b> <u>O</u> r/doni | nance  | <u>R</u> ésu | <b>ltats</b> <u>P</u> lan <u>R</u> éfér | ences R | apport | s <u>U</u> tilisateur | · Aide |        |       |      |     |        |
| 🔹 🔉 🤣 🗎                            |           | ۵ 🔒                            | <u>ا</u> ک                 |        | Q            |                                         |         |        | 📓 🖉 🕅                 | 9 0    |        |       |      |     | ×      |
| Liste de patients du sys           | stème : U | nité Installations : H         | MR Emplace                 | ement: | M5CD         |                                         |         |        |                       |        |        |       |      |     |        |
| Ch-Lit                             | 1         | Nom                            | Dossier                    | Âge    | Sexe         | MD                                      | Service | Séjour | Problème              | Labo   | Micro  | Image | Rx   | Doc | Visite |
| M5CD-M0532-01                      |           | LABELLE, DAETTE                | 84,3677                    | 54 a   | Fé           | KEEL THOMAS                             | Hémato  | 4      | LNH allo g            | 10 m   | 5 h    | 3 jr  | 5 h  |     | 4 jr   |
| M5CD-M0532-02                      |           | ABRINES, BERTURATO             | 120110                     | 74 a   | Mas          | ELANCER, POB.                           | Hémato  | 6      | LEUCEMIE              | 10 m   | 5 jr   | 47 h  | 5 h  |     | 4 jr   |
| M5CD-M0533-01                      |           | PELLETER, ROB.                 | 1010021*                   | 66 a   | Mas          | Brattince, NACIA                        | Hémato  | 12     | LNH AUTO              | 9 m    | 11 јг  | /47 h | 5 h  |     | 5 jr   |
| M5CD-M0534-01                      |           | COTE, ELANE                    | 584127*                    | 58 a   | Fé           | FIEM, DOUGLAB                           | Hémato  | 34     | LEUCEMIE.             | 8 m    | 27 h   | /46 h | 7 h  |     | 4 sm   |
| M5CD-M0535-01                      |           | Palant under                   | 1744001*                   | 32 a   | Mas          | BERTHARD, LEA                           | Hémato  | 38     | allo gmo              | 7 m    | 5 jr   | 46 h  | 31 h |     | 11 jr  |
| M5CD-M0536-01                      |           | CLINTER, PERRE                 | 1208810*                   | 57 a   | Mas          | NEWST JOSEE                             | Hémato  | 0      | LNA                   | 2 jr   | 3 jr / | 4 jr  | 3 sm |     | 7 h    |

# Oacis | E M R

| Labo | Micro | Image              | Rx   | Doc | Visite |
|------|-------|--------------------|------|-----|--------|
| 10 m | 5 h   | 3 jr               | 5 h  |     | 4 jr   |
| 10 m | 5 jr  | 47 h               | 5 h  |     | 4 jr   |
| 9 m  | 11 јг | 47 h               | 5 h  |     | 5 jr   |
| 8 m  | 27 h  | 46 h <sup>니궁</sup> | 7 h  |     | 4 sm   |
| 7 m  | 5 jr  | 46 h               | 31 h |     | 11 jr  |
| 2 ir | 3 ir  | 4 ir               | 3 sm |     | 7 h    |

Pour **visualiser un résultat** dans une colonne de service, double-cliquez sur la case du service désiré.

# Légende :

### **Compteur temporel**

Indique le temps qui s'est écoulé depuis l'arrivée ou la modification de la dernière donnée. **an** = année **mo** = mois **sm** = semaine **jr** = jours **h** = heure **m** = minute

# 5 h Caractère gras

Indique qu'il y a des données non consultées par l'utilisateur pour ce service.

### Caractère en rouge

**10 m** U re

1 h

Un caractère en rouge indique qu'il y au moins un résultat anormal ou critique parmi les résultats non consultés par l'utilisateur. Pour la colonne visite, cela indique une visite ou un rendez-vous dans les 96 prochaines heures.

## Questions - Commentaires - Suggestions : supportoacis.hmr@ssss.gouv.qc.ca

Centre intégré universitaire de santé et de services sociaux de l'Est-del'Île-de-Montréal Québec

HR Höpital Maisonneuve-Rosemont